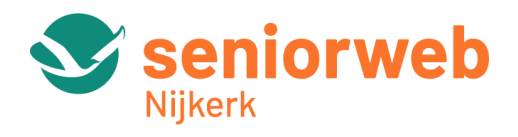

# Workshop Bestanden ordenen (op de smartphone)

Wanneer je je smartphone of tablet veel gebruikt, kan het al gauw een onoverzichtelijke boel worden: appjes komen op verschillende schermen te staan, zijn lastig terug te vinden, je apparaat raakt vol en het gebruik ervan wordt dan al gauw als lastig ervaren.

En dat hoeft dus echt niet! Vandaar deze workshop: bestanden ordenen.

Deze workshop is gegeven aan de hand van een diapresentatie. Voor degenen die deze presentatie kunnen bekijken is in onderstaande uitleg het nummer van de dia opgenomen waar de tekst betrekking op heeft.

#### De onderwerpen:

- Hoeveel opslagruimte heb ik nog
- Het startscherm opruimen
- Apps verplaatsen
- Mappen maken van / voor apps
- Foto's beheren
- Mappen maken voor documenten
- Bladwijzers ordenen

## Dia 3 – Hoeveel opslagruimte is er nog?

Controleer eerst de beschikbare opslag en geheugenruimte.

- Open de app Instellingen (de app met het tandwieltje).
- Tik op Algemeen.

• Tik op **iPhone-opslag** (of **iPad-opslag**). Bovenaan staat de ruimte die in gebruik is. Uitgesplitst naar 'apps', besturingssysteem ('iOS'), 'foto's, en verder. Daaronder staat een lijst met apps en hoeveel ruimte ze gebruiken. Wilt u ruimte vrijmaken maar een app niet helemaal verwijderen, dan kan dat door alleen de inhoud van een app te verwijderen. Achter de apps staat hoeveel ruimte ze innemen. Klik op de app en u ziet **Grootte app** en **Documenten en gegevens**. Daaronder de keuze uit **Ruim op** of **Verwijder app**. Lees de tekst goed door en beslis wat u wilt doen.

#### Dia 4 – Het startscherm opruimen

Hoeveel pagina's heeft het startscherm op uw telefoon?

Ga naar het beginscherm; u ziet het aan het aantal stippen onderin het scherm hoeveel pagina's het zijn. Veeg van rechts naar links over het scherm om ze te bekijken. Hebt u veel schermen waarop soms maar één appje staat: het wordt tijd om op te ruimen!

Let op: Uiterst rechts zit vanaf iOS 15 het scherm met de Appbibliotheek – dit scherm wordt niet meegeteld bij stippen!).

# Dia 5 – Apps verplaatsen

- Open het beginscherm en druk op de app die u gaat verplaatsen.
- Kies Wijzig beginscherm.
- Houd uw vinger op het scherm en sleep 'm een stukje van zijn plek. Alle apps beginnen te bewegen en krijgen een minteken.
- Versleep de app naar de gewenste plek. Haal daar uw vinger van het scherm.
- Moet de app naar een andere pagina? Sleep de app dan naar de linker of rechter rand van het scherm. De andere pagina komt in beeld. Sleep de app naar de plek waar de app moet komen. Haal daar uw vinger van het scherm.
- Tik op een lege plek op het scherm om de apps stil te zetten.

**Opmerking:** Versies van de iPhone met iOS 14 of hoger hebben op het laatste scherm een **Appbibliotheek**. Die kunt u ook gebruiken om apps te vinden, groeperen of verwijderen.

#### Dia 6 – Apps groeperen in mappen

Bij soortgelijke apps, bijvoorbeeld navigatie-apps, spelletjes, het weer enzovoort, is het handig om die bij per categorie elkaar in een mapje te zetten.

- Tik op een app en houd deze vast; er komt een menu.
- Kies Wijzig beginscherm. Alle apps beginnen te bewegen.
- Sleep de app bovenop een andere app van dezelfde categorie en laat deze los.
- De twee apps zitten nu samen in een map en de map heeft automatisch een naam gekregen (die u zelf kunt veranderen).
- Tik op een leeg stukje in het scherm om het wiebelen van de icoontjes te stoppen.

#### Dia 7 – Apps toevoegen aan een map

Wilt u meer apps in hetzelfde mapje zetten? Dat werkt bijna hetzelfde:

- Houd een app ingedrukt.
- Tik op Wijzig beginscherm
- Sleep andere apps naar de map waaraan u ze wilt toevoegen en laat los.

• Tik weer op een leeg stukje scherm om het wiebelen van de icoontjes te stoppen. Wilt u een app weer uit het mapje verplaatsen naar het beginscherm? Houd de app weer ingedrukt totdat deze begint te wiebelen. Daarna kunt u de app verslepen.

**Opmerking:** Als u de apps in het beginscherm ordent, wordt de indeling van apps in de appbibliotheek **niet** aangepast. In de lijst staan ze op alfabet; in de mappen in de bibliotheek staan ze in door iOS aangemaakt mappen.

#### Dia 8 – Mapnaam wijzigen

- Tik op de map en houd deze vast; er komt een menu.
- Tik op Wijzig naam
- Typ een nieuwe naam en tik daarna onderaan op gereed
- Tik (eventueel 2x) op het scherm om het wiebelen te stoppen.

#### Dia 9 – Kleur map wijzigen van apps Let op: dit kan alleen vanaf iOS 18!

# Houd uw vinger op een lege plek.

- Tik linkshoven on Wiinig on kies Dee
- Tik linksboven op **Wijzig** en kies **Pas aan**.
- Kies voor de optie **Getint**.
- Pas de kleur aan met de kleurregelaars.
- Tik op het knopje rechtsboven; de kleurenkiezer verschijnt.
- Versleep deze naar de juiste plek.

# Dia 10 – Waarom zou je werken met mappen?

Met behulp van mappen kunt u ook op uw smartphone foto's, documenten, muziek en andere bestanden op een efficiënte manier ordenen, zodat u ze snel kunt vinden wanneer u ze nodig hebt. Enkele redenen om gestructureerd aan de slag te gaan:

- Organisatie: Mappen bieden een handige manier om uw bestanden te organiseren.
- **Gemakkelijke toegang:** Door mappen te gebruiken, kunt u uw bestanden op een logische en gestructureerde manier rangschikken.
- **Privacy:** Als u gevoelige informatie hebt, kun je een beveiligde map maken om bestanden te beschermen tegen ongeoorloofde toegang. Dit is vooral handig als u uw apparaat deelt met anderen.

**Opmerking:** In deze workshop nemen we een aantal aspecten van ordening in mappen onder de loep. Niet alles kan aan de orde komen, maar hebt u vragen, dan kunt u altijd bij ons terecht tijdens het digitaal spreekuur.

# Dia 11-12-13 – Foto's beheren

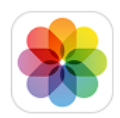

Bij Apple iOS worden alle foto\s opgeslagen in de app **Foto's** – te herkennen aan dit logo.

In de app vindt u de bibliotheek van alle foto's die u op verschillende manieren kunt sorteren / bekijken:

- **Jaren:** Bekijk uw volledige bibliotheek met foto's en video's die u elk jaar hebt gemaakt. Veeg vervolgens voor een impressie van de hoogtepunten.
- Maanden: Per maand ziet u groepen foto's en video's geordend op basis van herinneringen en locaties. Tik op de knop om een film met uw momenten te delen of af te spelen.
- **Dagen:** Zoek uw foto's / video's van de dag en bekijk de foto's of speel de video's af. Tik op een foto en veeg omhoog om de locatie ervan op een kaart te bekijken.
- Alle foto's: Bekijk uw volledige fotobibliotheek, inclusief schermfoto's en dubbele foto's, in de volgorde waarin ze zijn gemaakt.

**Opmerking:** Locaties zijn alleen zichtbaar wanneer Locatievoorzieningen is ingeschakeld (Instellingen > Privacy en beveiliging > Locatievoorzieningen)

# Dia 14 – Foto's beheren: Nieuw album maken

- Open Foto's.
- Ga naar 'Albums' en tik op de knop Voeg toe +.
- Tik op **Nieuw album**. Typ een naam voor het album, tik op **Bewaar** en kies de foto's en video's die u wilt toevoegen.
- Tik op Gereed.

# Dia 15 – Foto's aan een bestaand album toevoegen

- Open Foto's.
- Tik op Selecteer
- Tik vervolgens op de foto's en video's die u wilt toevoegen.
- Tik op de knop **Deel**
- Tik op Zet in album en kies een album.

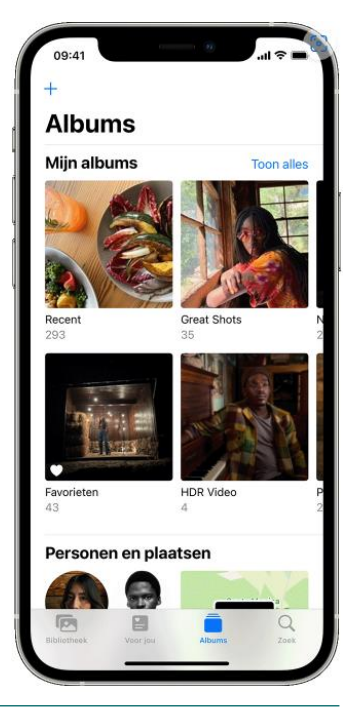

# Dia 16 – Foto's verwijderen

- Ga naar Foto's > Bibliotheek > Alle foto's.
- Tik rechtsboven op Selecteer.
- Tik op de foto's die u wilt verwijderen (er komt een vinkje in het rondje)
- Tik rechtsonder op het pictogram van een prullenbak
- Tik op Verwijder X foto's (X is het aantal foto's dat u verwijdert)

Verwijderde foto's blijven nog 30 dagen zichtbaar in de map Recent verwijderd: tik op Albums, scroll naar beneden, daar vindt u bij Andere de map Recent verwijderd

## Dia 17 – Foto's verwijderen uit een album

- Ga naar de app Foto's .
- Tik op Albums
- Tik op het album en tik op de foto of video die u wilt verwijderen.
- Tik op 🔟 en kies een van de volgende opties:
  - Verwijder uit album: De foto wordt uit dit album verwijderd, maar blijft aanwezig in andere albums en in de bibliotheek.
  - *Verwijder:* De foto wordt uit alle albums en uit de bibliotheek verwijderd en naar Recent verwijderd verplaatst.

Meerdere foto's of video's tegelijk uit een album verwijderen:

- Tik op **Selecteer**
- Tik op de miniaturen van de foto's en video's die u wilt verwijderen. ٠
- en kies weer de juiste optie: (Verwijder uit album of Verwijder) Tik op

#### Dia 18 - Albums verwijderen (24)

U kunt albums verwijderen; de foto's blijven dan wel op de iPhone staan, alleen de ordening in het album vervalt.

Let op: Niet alle albums kunnen verwijderd worden (bijv. 'Recent' en 'Favorieten').

- Ga naar het tabblad Albums en tik op Toon alles
- Tik op Wijzig
- Er komt een rood rondje met witte streep bij albums die u kunt verwijderen
- Tik op het album dat u wilt verwijderen
- Er komt een controlevraag; tik op Verwijder
- Tik rechtsboven op Gereed.

#### Enkele aanvullende tips voor het ordenen van foto's op de smartphone:

#### Albums een andere naam geven

- Ga naar het album waarvan u de naam wilt wijzigen en open het album.
- Tik op de menuknop <sup>1</sup>
- Tik op **Wijzig naam van album**.
- Wijzig de naam en tik op **Bewaar**.

#### Uw albums opnieuw indelen:

- Ga naar Albums, tik op Toon alles en tik op Wijzig.
- Houd uw vinger op een album en sleep het album naar de gewenste plek.
- Tik op Gereed
- Let op: De albums Recent en Favorieten kunt u niet verplaatsen.

#### Ontvangen foto's bewaren of delen

Foto's ontvangen per e-mail of WhatsApp e.d.:

- Klik op de foto en vervolgens op
  - Kies in het menu de optie die u wilt gebruiken:
    - Bewaar / Stuur door / Deel / Stel in als profielfoto

# **ZOEKEN NAAR FOTO'S**

Tik op het tabblad 'Zoek' en typ vervolgens wat u zoekt in de zoekbalk.

- **Momenten:** Zoek naar een activiteit, zoals een concert dat u hebt bijgewoond of een reis die u hebt gemaakt. Foto's kan de tijd en locatie van uw foto's samen met lijsten met online activiteiten gebruiken om overeenkomende foto's te vinden.
- **Personen:** Vind foto's in uw bibliotheek van een bepaalde persoon of een groep personen. Houd namen en gezichten geordend in het album *Personen*.
- **Plaatsen:** Bekijk uw foto's en video's op een kaart in 'Plaatsen'. Of voer de naam van een locatie in de zoekbalk in om foto's en video's van die plaats te bekijken.
- Categorieën: Foto's herkent scènes, objecten en verschillende soorten locaties. Typ in de zoekbalk een term als 'strand' en selecteer vervolgens een van de resultaten om alle foto's te zien die daarmee overeenkomen.

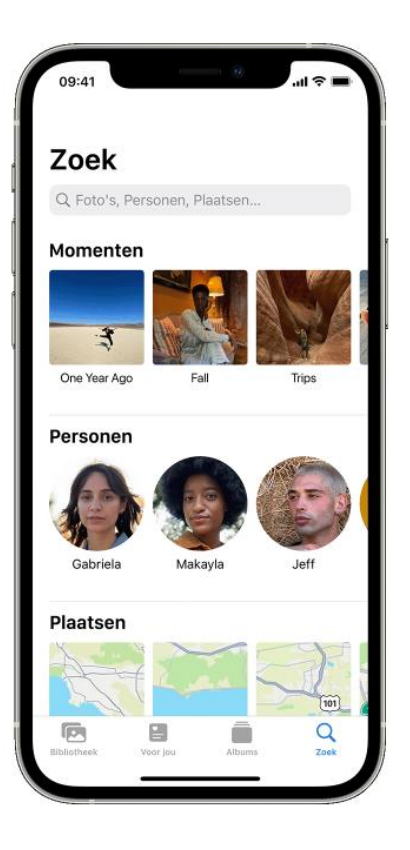

Het tabblad 'Zoek' geeft ook suggesties voor momenten, personen, plaatsen, categorieën en groepen die u kunt zoeken. Tik op een voorgestelde zoekopdracht, zoals 'Een jaar geleden' of 'Dieren', om uw foto's te verkennen.

Als u foto's zoekt, worden gezichtsherkenning en detectie van scènes en objecten volledig op uw apparaat uitgevoerd.

## Dia 19 en 20 – Mappen maken voor documenten

- In de app **Bestanden** kunt u tekstdocumenten, spreadsheets en alle mogelijke bestanden in mappen ordenen.
- Ga naar de app Bestanden
- Ga naar een locatie (bijvoorbeeld iCloud Drive of Op mijn iPhone
- Open een bestaande map.
- Tik op 🙂 en tik vervolgens op Nieuwe map.

**Opmerking:** Wanneer u op het niveau van Locaties op de drie puntjes klikt, wordt de optie **Nieuwe map** niet weergegeven. Dit betekent dat u hier een map kunt aanmaken. U moet eerst een Locatie gekozen hebben!

# Dia 21 en 22 – Documenten verplaatsen

- Ga naar de app Bestanden
- Open een Locatie waaruit u een bestand wil verplaatsen.
- Open een bestaande map
- Tik op de drie puntjes rechts bovenaan en kies Selecteer.
- Tik op het bestand dat u wilt verplaatsen. Het rondje voor het bestand wordt blauw en er komt een vinkje in te staan.
- Druk op het bestand en tik in het menu op Verplaats.
- Ga naar de locatie / map waar u het bestand naar toe wil verplaatsen.
  Het kan zijn dat u moet bladeren om op de juiste plaats terecht te komen; dat kan via het pijltje links bovenaan, waarachter locaties / mappen genoemd worden.
- Tik rechtsboven op **Kopieer**. Het bestand wordt in de map geplaatst. U keert automatisch terug naar de vorige locatie.
- Activeer linksboven meerdere keren de knop Terug; om terug te keren naar het scherm
  Locaties
- Sluit de app om terug te keren naar het Beginscherm.

Let op: Wanneer u het document naar een andere locatie wilt verplaatsen, bijvoorbeeld van *iCloud Drive* naar *Op mijn iPhone,* dan verandert de optie **Verplaats** in **Kopieer**. Daarna kunt u ervoor kiezen om het document op de plaats waar het vandaan komt, te verwijderen.

# Dia 23 – Naam van map of document wijzigen

- Ga naar de app **Bestanden**.
- Open een locatie en ga naar een map of document.
- Houd uw vinger op het bestand of de map en kies de optie Wijzig naam
- Tik rechts op X om de bestaande naam te verwijderen
- Typ de nieuwe naam en tik op Gereed

# Tip 1: Meer dingen tegelijk doen...

Om in één keer met meer bestanden of mappen tegelijk iets te doen, tikt u op  $\bigcirc$  en vervolgens op **Selecteer**. Tik op het rondje voor de bestanden of mappen waarmee u iets wilt doen; er komt een blauw vinkje. Tik vervolgens op een van de opties onder in het scherm (*delen, kopiëren, verplaatsen, prullenbak, meer*).

**Opmerking:** Afhankelijk van wat u hebt geselecteerd, zijn sommige opties niet beschikbaar (ze zijn dan grijs in de balk). Wanneer bijvoorbeeld in de afbeelding hiernaast ook de map *Numbers* zou zijn aangevinkt, werken de eerste drie opties onderin niet.

# Tip 2: Bestanden of mappen in- of uitpakken

U kunt een bestand of map inpakken *(comprimeren)*, zodat het onderdeel minder ruimte inneemt op uw iPhone. U kunt gecomprimeerde bestanden of mappen ook weer uitpakken *(decomprimeren)*.

- Ga naar de app Bestanden 💻
- Houd uw vinger op het onderdeel dat u wilt inpakken en tik op **Comprimeer**.
- Om een gecomprimeerd onderdeel uit te pakken, houd u uw vinger op het bestand of de map en tik u op **Decomprimeer**.

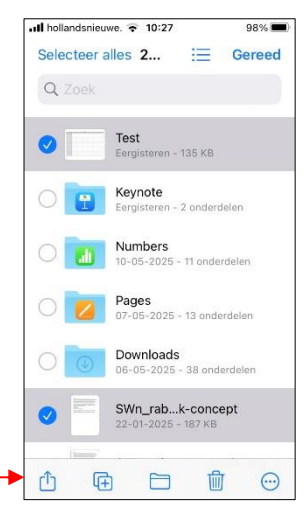

# Dia 24 – Bladwijzers

Bladwijzers (bookmarks) zijn een handig hulpmiddel om favoriete websites terug te vinden. U kunt bijvoorbeeld alle nieuwssites die u graag bezoekt in een lijstje (mappen) met bladwijzers zetten. Maar u kunt bladwijzers ook gebruiken als u elke dag een vaste reeks websites wil langsgaan.

# Dia 25 – Bladwijzers maken en opslaan

Op de iPhone en iPad kun je eenvoudig een bladwijzer toevoegen. Deze wordt gesynchroniseerd met je andere apparaten. Zo ga je te werk:

- Ga naar de app Safari 🧭
- Open de webpagina waarvoor u een bladwijzer wilt maken en bewaren.
- Houd uw vinger op  $\square$  en tik op **Voeg bladwijzer toe**.
- Tik op Bewaar.

# Dia 26 – Map maken in bladwijzers

- Ga naar de app Safari
- Tik op 🛄
- Tik op Wijzig rechts onderin
- Tik op Nieuwe map links onderin
- Typ een naam.
- Tik vervolgens op Gereed en daarna nog een keer op Gereed.

## U kunt bladwijzers ook in een bepaalde map opslaan:

- Tik op Favorieten als u de bladwijzer in een bepaalde map wilt opslaan.
- Sla op of maak een nieuwe map aan.
- Tik op Gereed.

| 15:34 7                                                                                                    | al 🗢 🗈                                                                           | 15:35 🕇  |                               |            | 15:35 🕇  | 0                             | .ıI ≑ ∎. |
|----------------------------------------------------------------------------------------------------|----------------------------------------------------------------------------------|----------|-------------------------------|------------|----------|-------------------------------|----------|
| = C                                                                                                    | ۹                                                                                | Annuleer | Bladwijzer                    | Bewaar     | Annuleer | Bladwijzer                    | Bewaar   |
| Tips<br>ALLE CATEOORIEËN                                                                                                    |                                                                                  | E .      | iCulture tips                 | •          | I E      | iCulture tips                 |          |
| Met onze iPhone tips haal je meer uit je<br>de iPad tips en algemene Apple tips ont<br>bepaalde instellingen en functies werker<br>duidelijk stappenplan. Je vindt hier ook e<br>voor Apple Watch, Apple TV en Mac tips | Phone. En met<br>dek je hoe<br>1, dankzij een<br>de beste tips<br>2 zodat je het |          | https://www.iculture.nl/tips/ |            |          | https://www.iculture.nl/tips/ | ~        |
| maximale uit je Apple producten haalt. N<br>1.000 iPhone tips bespreken we bijna eli<br>mogelijkheidt<br>AirTag Foto M                                                                                                  | let meer dan<br>ie instelling en<br>Auziek                                       |          |                               |            |          | tulture                       |          |
| C De beste iPhone tips [2022] → ul                                                                                                    | tieme ×                                                                          |          |                               |            | + Nies   | we map                        | >        |
| MacBook Pro<br>3º van Daniel Ruiten                                                                                                    | Ge Ge                                                                            | 'tips'   | tipsy 🔒                       | 1 ± 1 ±    |          |                               |          |
| AiDrap WhatsApp Berchten                                                                                                    | E-mail T                                                                         | q w q    | ertyui<br>dfghj               | o p<br>k I |          |                               |          |
| Kopieer                                                                                                    | Ů                                                                                |          | x c v b n                     | m          |          |                               |          |
| Bladwijzer                                                                                                    | ш                                                                                | 123      | spatie                        | gereed     |          |                               |          |
| Zet in favorieten                                                                                                    |                                                                                  | 6        |                               | Ŷ          |          |                               |          |

# Dia 27 – Bladwijzer in map openen

Safari biedt snelle toegang tot al uw opgeslagen bladwijzers. U kunt er dus gemakkelijk doorheen navigeren en snel toegang krijgen tot opgeslagen webpagina's.

- Ga naar de app **Safari**.
- Tik op 🛄.

Nu kunt u een (lange) lijst met bladwijzers bekijken. Navigeer door de bladwijzermappen om specifieke webpagina's te vinden en klik op de bladwijzer van de website die u wilt bezoeken.

# Dia 28 – Bladwijzers verplaatsen

Een lange lijst losse bladwijzers is niet altijd even handig. Verplaats opgeslagen bladwijzers daarom naar een map:

- Ga naar de app Safari.
- Tik op 🛄.
- Tik op Wijzig
- Tik op de bladwijzer die u wilt verplaatsen
- Tik onder Locatie op Bladwijzers
- Tik op de map waar u de bladwijzer naar toe wilt verplaatsen
- Tik op **<**.om terug te gaan

# Dia 29 – Volgorde bladwijzers wijzigen

- Ga naar de app Safari.
- Tik op 🛄.
- Tik op Wijzig
- Tik op de bladwijzer die u wilt verplaatsen
- Houd uw vinger op de drie liggende streepjes
- Sleep de bladwijzer naar een andere positie Let goed op waar u de bladwijzer loslaat!

• Tik vervolgens op Gereed en daarna nog een keer op Gereed

# Dia 30 - Bladwijzers verwijderen

Hebt u teveel bladwijzers of bladwijzers van sites die u nooit meer bezoekt? Tijd om op te ruimen!

- Ga naar de app Safari.
- Tik op 🛄.
- Tik op Wijzig
- Tik voor de bladwijzer die u wilt verplaatsen die u wilt verwijderen op het rode rondje
- Tik op Verwijder
- Tik op Gereed